■ 土質試験-BASE/Win Ver4 アップデートのインストール方法

- (1) 土質試験-BASE/Win Ver4 アップデートをダウンロードします。
  - 作業フォルダを作成します。 エクスプローラーで新しいフォルダを作成します。
     ダウンロードをクリックしファイルのダウンロードを開始します。
  - Internet Explorer をご使用の場合は、「ファイルのダウンロード」 ダイアログボックスが表示されます。
     「このプログラムをディスクに保存する」を選択し「OK」をクリックします。
     また、他のブラウザをご利用の場合で同じような画面が現れた場合は、
     「…保存する」等を選択してください。
  - 4. 「ファイル名を付けて保存」ダイアログボックスが表示されます。
    (1)の1.で指定作成したフォルダを「保存する場所」とし、「保存」ボタンを クリックすると、ダウンロードが始まります。
- (2) ダウンロードしたファイルを解凍します。
   エクスプローラーで「ST4UPDATE.EXE」をダブルクリックすると、「土質 試験-BASE/Win Ver4 アップデート」ダイアログボックスが表示され、
   解凍先フォルダとして(1)の1.で指定したフォルダが表示されます。
   「OK」ボタンをクリックすると解凍され、「Setup.exe」が自動起動されます。

(3) 土質試験-BASE/Win Ver4 アップデートをインストールします。
 インストール先のフォルダとして、既に土質試験-BASE/Win Ver4 をインストール
 したフォルダを指定します。
 その後は画面にしたがってインストールを進めます。
 インストールが終了すると、最新のプログラムファイルに置き換えられます。

注)

上記(3)でインストール先のフォルダを誤って指定した場合は、

「土質試験-BASE/Win Ver4 がインストールされていません。セットアップを中止します」 と表示されます。

この場合は、エクスプローラーで上記(1)の 1.で指定したフォルダの「Setup.exe」を ダブルクリックすることにより、インストールを再実行させてください。